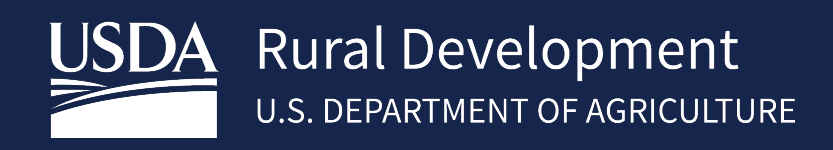

# LENDER LOAN CLOSING (LLC) USER GUIDE SEPTEMBER, 2021

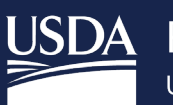

# Table of Contents

| 1 | Abo   | ut the System                                                                             | 3  |
|---|-------|-------------------------------------------------------------------------------------------|----|
|   | 1.1   | Introduction                                                                              | 3  |
| 2 | Esta  | blishing a PAD for pay.gov                                                                | 3  |
|   | 2.1   | Set-Up Pre-Authorized Debit Account (PAD) – Exclusive to Lender/Branch Appointed Security |    |
|   | Admin | istrators                                                                                 | 3  |
|   | 2.2   | Logging into PAD                                                                          | 3  |
|   | 2.3   | Adding A Pre-Authorized Debit Account/Maintenance                                         | 4  |
| 3 | Log   | ging in to Lender Loan Closing (LLC)                                                      | 5  |
| 4 | Sing  | le Family Housing Lender Administration List                                              | 6  |
|   | 4.1   | Submitting a Lender Loan Closing                                                          | 7  |
|   | 4.2   | Uploading Documents                                                                       | 13 |
|   | 4.3   | Lender Display Documents/Viewing the Loan Note Guarantee(LNG)                             | 15 |
|   | 4.4   | Lender Loan Closing Confirmation                                                          | 16 |
|   | 4.5   | Payment History                                                                           | 16 |
|   | 4.6   | ID Cross Reference                                                                        | 17 |
|   | 4.7   | View Loan                                                                                 | 18 |
| 5 | Con   | tact US                                                                                   | 19 |

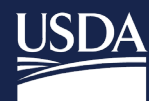

## 1 About the System

## 1.1 Introduction

Rural Development requires lenders to submit guaranteed loan closing transactions to the Agency via Lender Loan Closing (LLC) application. This Guide is to provide step-by-step instructions for establishing a lender pre-authorized debit account (PAD) for electronic payment of the upfront fee, provide guidance on completing the loan closing transaction, uploading critical documents, viewing documents and obtaining a status of the pending LNG request. The upfront guarantee fee is submitted through a secure government collection portal that is used by the federal government to collect non-tax revenue called "pay.gov".

Only lenders, who have an approved Form RD 3555-16, "Agreement for Participation in Single Family Housing Guaranteed/Insured Loan Programs of the United States Government" and an approved User Agreement for Single Family Housing Guarantee Lender Loan Closing are eligible to utilize LLC. See the SFHGLP System Access and Security Guide at the Training and Resource Library <a href="https://www.rd.usda.gov/resources/usda-linc-training-resource-library">https://www.rd.usda.gov/resources/usda-linc-training-resource-library</a> for further guidance on creating an eAuthentication ID, managing ID's, and the AASM system.

# 2 Establishing a PAD for pay.gov

## 2.1 Set-Up Pre-Authorized Debit Account (PAD) – Exclusive to Lender/Branch Appointed Security Administrators

The LLC User Agreement executed by lender designated one or more Security Administrators. A Security Administrator may be a Lender Security Administrator or a Branch Security Administrator, who may perform the following functions:

| User<br>Type | Security Role           | User is allowed to                                                                                                    |
|--------------|-------------------------|----------------------------------------------------------------------------------------------------|
| Lender       | Lender<br>Administrator | Allows user to add and modify Pre-Authorized Debit account information for any of the lender's branches.                      |
| Branch       | Branch<br>Administrator | Allows user to add and modify Pre-Authorized Debit account information for only the branch with which the user is associated. |

All administrators must have **verified identity** in e-Authentication. See the **SFHGLP System Access and Security Guide** for further guidance.

## 2.2 Logging into PAD

• Visit <u>https://usdalinc.sc.egov.usda.gov/RHShome.do</u> and Click on Lender PAD Maintence Account

| USDA<br>Department of<br>Agriculture                                                                                                    | USDA LINC Le                                                                                                    | nder Interactive <mark>N</mark> et | twork <mark>C</mark> onnection     |
|----------------------------------------------------------------------------------------------------|----------------------------------------------------------------------------------------------------|------------------------------------|------------------------------------|
| USDA LINC<br>Home                                                                                                    | FSA LINC<br>Home                                                                                                    | RBS LINC<br>Home                   | RHS LINC<br>Home                   |
| Single Family Guara<br>Electronic Status<br>Electronic Status<br>Guaranteed Annu<br>Loss Claim Admi<br>Guaranteed Unde<br>Legacy Guarante<br>Lender Loan Clos<br>ID Cross Referen<br>Application Autho<br>Lender PAD Acco<br>Iraining and Rese | Inteed Rural Housing<br>Reporting (ESR)<br>Reporting Corrections<br>ial Fee<br>inistration<br>invirting System (GUS)<br>ed Underwriting<br>ing/Administration<br>Ce<br>prization<br>unit Maintenance<br>purce Library | 1111100011110/F                    | Your Guaranteed<br>Loan Processing |

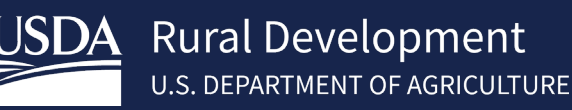

• Enter e-Authentication user id and password.

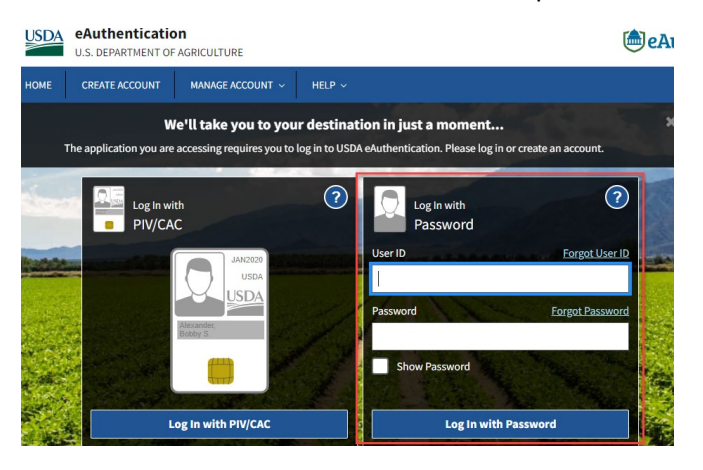

If the user does not have a PAD Administrator role, a screen will appears stating "**You are not authorized...**."

Contact <u>RD.NFAOC.HSB@USDA.GOV</u> if the user needs a PAD AASM administrator role.

#### 2.3 Adding A Pre-Authorized Debit Account (PAD)/Maintenance

The purpose of the lender Pre-Authorized Debit page is to allow security administrator authorization to:

- o Add a new Pre-Authorized Debit Account
- Maintain an existing Pre-Authorized Debit Account
- o Delete an existing Pre-Authorized Debit Account

If user is assigned to more than one lender, click on the appropriate lender id.

| US | DA |
|----|----|
|    |    |

#### United States Department of Lender Profile

Agriculture LINC Home | FSA LINC Home | RBS LINC Home | RHS LINC Home | RUS LINC Home | Lender Profile | Help

eAuth User ID: 1

| Select | System    | Role                 | Lender ID | Branch | Program Area |  |
|--------|-----------|----------------------|-----------|--------|--------------|--|
| 0      | SFHLNCLSG | Lender Administrator | 3; 5      | 001    | RH           |  |
| 0      | SFHLNCLSG | Lender Administrator | 5: 4      | 001    | RH           |  |
| 0      | SFHLNCLSG | Lender Administrator | 51 3      | 001    | RH           |  |
| 0      | SFHLNCLSG | Lender Administrator | 7: 1      | 001    | RH           |  |

To add account, select "Add Account" on the Lender Pre-Authorized Debit. To maintain/delete an existing preauthorized debit account, click the Account ID link on the Lender Pre-Authorized Debit page.

| USDA      | United States<br>Department of<br>Agriculture | Lender Pre-Au               | uthorize | ed Debit | RUS LINC Home   Len | der Profile   <u>Help</u>   <u>Lo</u> | goff |
|-----------|-----------------------------------------------|-----------------------------|----------|----------|---------------------|---------------------------------------|------|
| Lender ID | 382 55<br>QU                                  | USDA-Assigned Branch<br>INC | 001      |          |                     |                                       |      |
|           | 10:<br>DE                                     | VE<br>-1906                 |          |          |                     |                                       |      |

Current Pre-Authorized Debit Accounts

| Routing<br>Number Account ID |                    | Account ID                                          | Туре      | Global<br>Account | SFHG<br>Annual Fee<br>Default | Account Description | Routing<br>Invalid Date |                      |  |  |  |
|------------------------------|--------------------|-----------------------------------------------------|-----------|-------------------|-------------------------------|---------------------|-------------------------|----------------------|--|--|--|
| 0                            | 7 2                | 26                                                  | <u>13</u> | 13                | Checking                      | No                  | Yes                     | Annual Guarantee Fee |  |  |  |
| 0                            | 7 2                | 26 13 Checking Yes No USDA - Up-Front Guarantee Fee |           |                   |                               |                     |                         |                      |  |  |  |
|                              | Add Account Cancel |                                                     |           |                   |                               |                     |                         |                      |  |  |  |

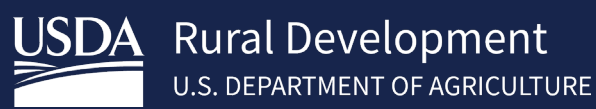

#### Enter or edit data and click **Submit**. Only the fields with \* are required.

\*Note-If the Global Account is checked and needs to be modified; the user must delete the existing PAD and add a PAD account back with the changes needed.

| USDA<br>Departmer<br>Agriculture                                | tes Lender Pre-Authorized Debit Account<br><sup>tof</sup> Maintenance<br>Heir   Levelf   |                      |
|-----------------------------------------------------------------|------------------------------------------------------------------------------------------|----------------------|
| Lender ID 38 95:<br>OT                                          | 5 USDA-Assigned Branch 001                                                               |                      |
| 10                                                              | NE                                                                                       |                      |
| DE                                                              | -1906                                                                                    |                      |
| Routing Informati                                               | on                                                                                       |                      |
| Routing Number *<br>Reenter Routing<br>Number *<br>Account ID * | (When Routing Number added or changed, must reenter to confirm value entered)            |                      |
| Account Type *                                                  | Select V                                                                                 |                      |
| Name on File *                                                  | · · · · · · · · · · · · · · · · · · ·                                                    | If Cancel is         |
| Description                                                     |                                                                                          | II Cancer is         |
| Global Account                                                  | (If checked, this Pre-Authorized Debit Account will be available for each Lender/Branch) | selected, click      |
| SFHG Annual Fee Defaul                                          | t (This box must be checked to pay SFHG Annual Fees)                                     |                      |
| Debit Threshold Amount                                          |                                                                                          | <b>OK</b> to discard |
| Prenote Status *                                                | ASSUMED 🗸                                                                                | changes              |
| Prenote Date                                                    | 07/20/2021                                                                               | changes.             |
| Create Date                                                     | 07/20/2021                                                                               |                      |
| Routing invalid Date                                            |                                                                                          |                      |
|                                                                 | Submit Cancel                                                                            |                      |

## 3 Logging in to Lender Loan Closing (LLC)

NOTE: All users must have a valid Level 2 eAuthentication ID and password with proper access granted by the financial organization's appointed Security Administrator (SA) to access LLC.

Visit <u>https://usdalinc.sc.egov.usda.gov/RHShome.do</u> . Click on Lender Loan Closing/Administration. Enter e-Authentication user id and password.

| United States<br>Department of<br>Agriculture                                                                                                    | USDA LINC Ler                                                                               | nder Interactive <mark>N</mark> et | twork <mark>C</mark> onnection     |                                                                                                    |
|----------------------------------------------------------------------------------------------------|---------------------------------------------------------------------------------------------|------------------------------------|------------------------------------|----------------------------------------------------------------------------------------------------|
| <u>USDA LINC</u><br><u>Home</u>                                                                                                    | <u>FSA LINC</u><br><u>Home</u>                                                              | <u>RBS LINC</u><br><u>Home</u>     | RHS LINC<br>Home                   |                                                                                                    |
| Single Family Guarante<br>Electronic Status Rej<br>Electronic Status Rej<br>Guaranteed Annual F<br>Loss Claim Administ                                        | ed Rural Housing<br>porting.(ESR)<br>porting Corrections<br>ee<br>ration                    |                                    |                                    | If the user <u>does not</u> have an assigned<br>role, a screen will appear stating<br>"You are not authorized" |
| Guaranteed Underwr<br>Legacy Guaranteed I<br>Lender Loan Closing<br>ID Cross Reference<br>Application Authoriz<br>Lender PAD Account<br>Training and Resource | iting_System_(GUS)<br>Inderwriting<br>(Administration<br>ation<br>Maintenance<br>ce Library | Witten the start                   | Your Guaranteed<br>Loan Processing | Contact users financial<br>organization's Security Administrator<br>who can grant access to the LLC            |

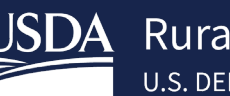

## 4 Single Family Housing Lender Administration List

Single Family Housing Lender Administration List is a web page available to Single Family Housing Guarantee (SFHG) approved lenders who have a valid User Agreement to utilize the LLC. The lender ID field is pre-populated based on user sign-on and role assigned in the security management system.

From here a lender can submit a lender loan closing, cross reference a borrowers Tax ID/SSN, view documents and view payment histories. The **Single Family Housing Lender Administration List** allows the user to search for borrowers by:

- **USDA Borrower ID** (default selection). The **USDA Borrower ID** is the randomly issued Rural Development ID appearing on the *Conditional Commitment for Single Family Housing Loan Note Guarantee*.
- Borrower SSN
- Borrower Name and/or State
- Lender Loan Number, if populated by the lender when utilizing Rural Development's *Guaranteed Underwriting System (GUS)*.

Note: If the user has been assigned an LLC security role with access to all branches, the Branch search field will be editable. If the user LLC security role indicates they may only access a specific branch the Branch search field will be auto-populated and protected.

|                         | .,              |                                |        |        |       |            |   |
|-------------------------|-----------------|--------------------------------|--------|--------|-------|------------|---|
| い<br>ID Cross Reference | Payment History | SFH Lender Administration List | Help   |        |       |            |   |
|                         |                 |                                |        |        |       |            |   |
| Search/Include Criteri  | a               |                                |        |        |       |            |   |
| Search by:              |                 |                                |        |        |       |            |   |
| Lender ID               |                 | 382603955                      | Branch |        | List  |            |   |
| USDA Borrower ID        |                 |                                |        |        |       |            |   |
| ⊖ Borrower SSN          |                 |                                |        |        |       |            |   |
| ○ Name/State            |                 |                                |        |        |       | All States | ~ |
| ○ Lender Loan Number    |                 |                                |        |        |       |            |   |
| Include:                |                 |                                |        |        |       |            |   |
| Lender Type             |                 | Originating                    | ~      |        |       |            |   |
| Request Type            |                 | Obligations                    | ~      |        |       |            |   |
| Loan Status             |                 | All Statuses                   | ~      |        |       |            |   |
|                         |                 |                                |        | Submit | Reset |            |   |

Single Family Housing Lender Administration List

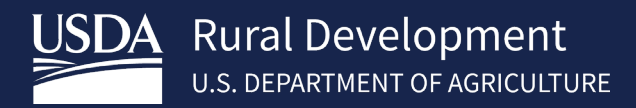

#### 4.1 Submitting a Lender Loan Closing

Log into USDA LINC, choose RHS LINC Home and Lender Loan Closing/Administration

Lender Profile:

- If user is assigned to more than 1 lender, user will need to choose the lender with the select button and the SFH Lender Administration List will open.
- If user is not assigned to more than one lender the SFH Lender Administration List will automatically open

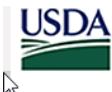

United States Department of Lender Profile

Agriculture LINC Home | FSA LINC Home | RBS LINC Home | RHS LINC Home | RUS LINC Home | Lender Profile | Help

eAuth User ID: 1

| Select | System    | Role                 | Lender ID | Branch | Program Area |
|--------|-----------|----------------------|-----------|--------|--------------|
| 0      | SFHLNCLSG | Lender Administrator | 3         | 001    | RH           |
| 0      | SFHLNCLSG | Lender Administrator | 5         | 001    | RH           |
| 0      | SFHLNCLSG | Lender Administrator | 5         | 001    | RH           |
| 0      | SFHLNCLSG | Lender Administrator | 7         | 001    | RH           |
|        |           | Cancel               |           |        |              |

The branch will automatically populate if user is only assigned to one branch, if user is assigned to multiple branches user can edit the field.

- Search by USDA Borrower ID, SSN, Name or Lender Loan Number – Input data
- Lender Type: Originating
- Request Type: Obligation
- Submit

Information regarding the obligated loan displays. The **Status** of the loan will indicate **Obligated**.

Action Dropdown: Add/Update Closing

Select Action and press Borrower ID hyperlink

#### Single Family Housing Lender Administration List

| Search hy:<br>Lender ID 34 Branch UIH<br>USDA Borrower ID I<br>Borrower SSN<br>Name/State All States<br>Lender Loan Number<br>Include:<br>Lender Type Obligations<br>Request Type Obligations<br>Laan Status All Statuses<br>Search Koton and press Borgoret D hyperlik you with to take action on:<br>Stet Action and press Borgoret D hyperlik you with to take action on:<br>texe Exerce Type I Interview I Interview I Int | ID Cross R       | elerence F        | Payment History       | SFH Lender Administration Lis | t Help |          |            |                       |              |                          |         |
|----------------------------------------------------------------------------------------------------|------------------|-------------------|-----------------------|-------------------------------|--------|----------|------------|-----------------------|--------------|--------------------------|---------|
| Search by:   Lender ID   SUSDA Borrower ID   USDA Borrower ID   Borrower SSN   Name/State   Name/State   Cender Loan Number   Include:   Lender Type   Obligations   Request Type   Obligations   Loan Status   SeterAction and press Borrower ID hyperflik you walch to take action on:   text   SeterAction and press Borrower ID hyperflik you walch to take action on:   text   SeterAction and press Borrower ID hyperflik you walch to take action on:   SeterAction and press Borrower ID hyperflik you walch to take action on:   SeterAction and press Borrower ID hyperflik you walch to take action on:   SeterAction and press Borrower ID hyperflik you walch to take action on:   SeterAction and press Borrower ID hyperflik you walch to take action on:   SeterAction and press Borrower ID hyperflik you walch to take action on:   SeterAction and press Borrower ID hyperflik you walch to take action on:   SeterAction and press Borrower ID hyperflik you walch to take action on:   SeterAction and press Borrower ID hyperflik you walch to take action on:   Seter Type   Seter Type   SeterAction and press Borrower ID hyperflik you walch to take action on:   Seter Type   SeterAction and press Borrower ID hyperflik you walch to take action on:   Seter Type   SeterAction and press Borrower ID hyperflik you walch to take action on:   Seter Type   SeterAction and press Borrower ID hyperflik you walch to take action on: <th>Search/Inc</th> <th>lude Criteria</th> <th></th> <th></th> <th></th> <th></th> <th></th> <th></th> <th></th> <th></th> <th></th>                                                                                                    | Search/Inc       | lude Criteria     |                       |                               |        |          |            |                       |              |                          |         |
| Lender ID       3       Branch       Litt         ● USDA Borrower ID       I       I       I         ● Borrower SSN       I       I       I         ● Name/State       I       I       I         ● Lender Loan Number       I       I       I         Include:       Include:       Include:       Include:       Include:         Lender Type       Originating       Include:       Include:       Include:         Loan Status       All Statuses       Include:       Include:       Include:         Loan Status       All Statuses       Include:       Include: <th>Search by:</th> <th></th> <th></th> <th></th> <th></th> <th></th> <th></th> <th></th> <th></th> <th></th> <th></th>                                                                                                    | Search by:       |                   |                       |                               |        |          |            |                       |              |                          |         |
| USDA Borrower ID       I         Borrower SN       All States         Name/State       All States         Lender Loan Number       Originating         Include:       Image: States         Lender Type       Originating         Obligations       Image: States         Loan Status       All Statuses                                                                                                    | Lender           | ID                |                       | 38                            | Branch |          | List       |                       |              |                          |         |
| Borrower SSN       All States         Name/State       All States         Chender Loan Number       Include:         Include:       Originating         Request Type       Obligations         Loan Status       All Statuses                                                                                                    | OUSDA Bori       | rower ID          |                       | [                             |        |          |            |                       |              |                          |         |
| Name/State       All States         Lender Loan Number       Include:         Include:       Originating         Lender Type       Originating         Obligations       Obligations         Loan Status       All Statuses         Storm Reset       Storm Reset                                                                                                    | O Borrower       | SSN               |                       |                               |        |          |            |                       |              |                          |         |
| C Lender Loan Number     Include:   Lender Type   Originating   Request Type   Obligations   Loan Status     All Statuses     Solont   Reset     Solont     Solont     So                                                                                                    | ○ Name/Stat      | e                 |                       |                               |        |          |            |                       | All States   |                          |         |
| Include:       Originating         Lender Type       Obligations         Request Type       Obligations         Loan Status       All Statuses         Submit       Reset                                                                                                    | O Lender Lo      | an Number         |                       |                               |        |          |            |                       |              |                          |         |
| Lender Type   Originating   Request Type   Obligations   Loan Status     All Statuses     Submit   Reset     Submit     Submit        Submit        Submit <th>Include:</th> <th></th> <th></th> <th></th> <th></th> <th></th> <th></th> <th></th> <th></th> <th></th> <th></th>                                                                                                    | Include:         |                   |                       |                               |        |          |            |                       |              |                          |         |
| Request Type       Obligations         Loan Status       All Statuses         Submit       Reset                                                                                                    | Lender Type      |                   |                       | Originating                   | ~      |          |            |                       |              |                          |         |
| Loan Status All Statuses  Submin Reset  Submin Reset Submin Reset  Submin Reset Submin Reset  Submin Reset Submin Reset  Submin Reset Submin Reset  Submin Reset Submin Reset Submin Reset Submin Rese                         | Request Typ      | e                 |                       | Obligations                   | ~      |          |            |                       |              |                          |         |
| Select Action and press Borrower Di hyperlink you witch to take action on:<br>teter Sect   Sect   Sect   Sect   Sect   Sect   Sect  Sect  Se                       | Loan Status      |                   |                       | All Statuses                  | ~      |          |            |                       |              |                          |         |
| Select Action and press Borrower ID hyperlink you wish to take action on:<br>storn Sevent V<br>Salect Sevent Sevent Se                     |                  |                   |                       |                               |        | Submit   | Reset      |                       |              |                          |         |
| Select Action and press Borrower ID hyperfink you wish to take action on:<br>etone Select:   Select:  Select:  Select:  Select:  Select:  Select:  Select:  Select:  Select:  Select:  Select:  Select:  Select:  Select:  Select: Select: Select: Selec                       |                  |                   |                       |                               |        |          |            |                       |              |                          |         |
| Select Action and press Borrower ID hyperlink you wish to take action on:<br>tetom select   Select   Select Action and press Borrower ID hyperlink you wish to take action on:  Select Action and press Borrower ID hyperlink you wish to take action on:  Select Action and press Borrower ID hyperlink you wish to take action on:  Select Action and press Borrower ID hyperlink you wish to take action on:  Select Action and press Borrower ID hyperlink you wish to take action on:  Select Action and press Borrower ID hyperlink you wish to take action on:  Select Action and press Borrower ID hyperlink you wish to take action on:  Select Action and press Borrower ID hyperlink you wish to take action on:  Select Action and press Borrower ID hyperlink you wish to take action on:  Select Action and press Borrower ID hyperlink you wish to take action on:  Select Action and press Borrower ID hyperlink you wish to take action on:  Select Action and press Borrower ID hyperlink you wish to take action on:  Select Action and press Borrower ID hyperlink you wish to take action on:  Select Action and press Borrower ID hyperlink you wish to take action on:  Select Action action a                       |                  |                   |                       |                               |        |          |            |                       |              |                          |         |
| Select Action and press Barrower JD hypertlink you wish to take action on:<br>Select                                                                                                    |                  |                   |                       |                               |        |          |            |                       |              |                          |         |
| Borrower/D/<br>Btata         Borrower/D/<br>Borrower/D/<br>Borrower/Name         USDA<br>Lender/<br>Lender/Lan Number         USDA<br>Obi<br>Amount         USDA<br>Lender/<br>Amount         USDA<br>Lender/<br>Amount         USDA<br>Lender/<br>Amount         USDA           10         064         40         \$155,553.00         001         005                                                                                                    | elect Action and | press Borrower IC | hyperlink you wish to | take action on:               |        |          |            |                       |              |                          |         |
| USDA         USDA         USDA           Borrower D/<br>Stale         Sorrower D/<br>Stale         Borrower Nor         Amount         Brand         10           10         064         4         39         HA         Norther         40         \$156,553.00         001         OBI                                                                                                    | tion             |                   | Select                |                               |        | •        |            |                       |              |                          |         |
| 10 084 4 39 HA 1 Not Available 40 \$156,363.00 001 OB                                                                                                    | State Cou        | nty               | Borrower ID/<br>SSN   | Borrower Nat                  | ne     | Lender L | ban Number | USDA<br>Obl<br>Number | Amount       | USDA<br>Lender<br>Branch | Statu   |
|                                                                                                    | 10 08            | 4 4               | 39                    | HA                            | 1      | Not A    | vallable   | 40                    | \$136,363.00 | 001                      | OBLIGAT |

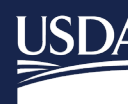

USDA Rural Development U.S. DEPARTMENT OF AGRICULTURE

| The GLS Add/Update Loan Closing                                                      | Sing                                                     | le Family Housi                     | ng Add Loan               | Closing         | l                   |              |  |
|--------------------------------------------------------------------------------------|----------------------------------------------------------|-------------------------------------|---------------------------|-----------------|---------------------|--------------|--|
| web page is partially completed with<br>information submitted by the lender          | SFH Lender Administration List SFH Add Loan Closing Help |                                     |                           |                 |                     |              |  |
| when requesting a <i>Conditional</i>                                                 | Borrow                                                   | ver Information / Application Infor | mation / Lender Informati | on / Pre-Author | ized Debit Accounts | 7 L          |  |
| Commitment for Single Family                                                         | _                                                        |                                     |                           |                 |                     | _            |  |
| Housing Loan Note Guarantee. The<br>GLS Add Loan Closing screen appears              | Borrow                                                   | ver Information                     |                           |                 |                     |              |  |
| for an initial request. The editable                                                 | Borrowei                                                 | r ID:                               | 467                       | Name:           | HA                  | M            |  |
| fields of this page will be completed                                                | Address:                                                 | :                                   | 31                        |                 |                     |              |  |
| by the lender. A field is editable if                                                | Description                                              | A data a su                         | M.                        | _               |                     |              |  |
| not grayed out.                                                                      | Ргоренту                                                 | Address.                            | з<br>М                    |                 |                     |              |  |
| Borrower Information and                                                             | Geograp                                                  | hic State:                          | 1(                        |                 |                     |              |  |
| Application Information is pre-                                                      | Geograp                                                  | hic County:                         | Oŧ                        |                 |                     |              |  |
| populated based upon information                                                     | Applica                                                  | ation Information                   |                           |                 |                     |              |  |
|                                                                                      | Applied                                                  |                                     |                           |                 |                     |              |  |
|                                                                                      | GLS App                                                  | lication Number:                    | 10                        |                 |                     |              |  |
|                                                                                      | Received Date:                                           |                                     | 04/                       |                 |                     |              |  |
|                                                                                      | GUS App                                                  | lication ID:                        | 25                        |                 |                     |              |  |
|                                                                                      |                                                          |                                     |                           |                 |                     |              |  |
| Lender Information                                                                   |                                                          |                                     |                           |                 |                     |              |  |
| <ul> <li>Originating Lender represents<br/>the financial organization who</li> </ul> | Leteder Informatio                                       | on                                  |                           |                 |                     |              |  |
| received the Conditional                                                             | Originating Len                                          | der                                 |                           |                 |                     |              |  |
| Commitment for Single Family                                                         | *Lender ID:                                              |                                     | *USDA-Assigned Brar       | nch:            | 001                 | List Confirm |  |
| Housing Loan Note Guarantee.                                                         | Name:                                                    | Q                                   |                           |                 |                     |              |  |
| <ul> <li>Servicing Lender will be pre-<br/>populated with Originating</li> </ul>     | Address.                                                 | 111111 (1111)                       |                           |                 |                     |              |  |
| Lender information. Edit this                                                        | Servicing Lende                                          | er                                  |                           |                 |                     |              |  |
| field if the <b>Servicing Lender</b> is                                              | *Lender ID:                                              | 3                                   | *USDA-Assigned Brar       | nch:            | 001                 | List Confirm |  |
| lender.                                                                              |                                                          | □ Same as Originating               |                           |                 |                     |              |  |
| Enter the tax                                                                        | Name:                                                    |                                     |                           |                 |                     |              |  |
| identification number in                                                             | Address:                                                 |                                     |                           |                 |                     |              |  |
| the Servicing Lender ID                                                              |                                                          |                                     |                           |                 |                     |              |  |
| <ul> <li>Users may select the List</li> </ul>                                        |                                                          |                                     |                           |                 |                     |              |  |
| button to select the                                                                 |                                                          |                                     |                           |                 |                     |              |  |
| correct branch for the                                                               |                                                          |                                     |                           |                 |                     |              |  |
| servicing render.                                                                    |                                                          |                                     |                           |                 |                     |              |  |
|                                                                                      |                                                          |                                     |                           |                 |                     |              |  |
|                                                                                      | 1                                                        |                                     |                           |                 |                     |              |  |

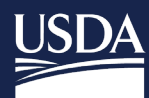

# Rural Development

| Но  | Iding Lender will be pre-populated            | Holding Lender            |                           |            |                   |                     |              |         |
|-----|-----------------------------------------------|---------------------------|---------------------------|------------|-------------------|---------------------|--------------|---------|
| wi  | th Originating Lender information.            |                           |                           |            |                   |                     |              |         |
| •   | Edit this field if the <b>Holding</b>         | *Lender ID:               | 38                        |            | *USDA-Assigne     | d Branch:           | 001          | List    |
|     | Lender is different from the                  |                           | □ Same as Originating     |            |                   |                     |              |         |
|     | Originating Lender.                           |                           | Same as Servicing         |            |                   |                     |              |         |
|     | Enter the tax                                 | Name:                     |                           |            |                   |                     |              |         |
|     | identification number in                      | Address:                  |                           |            |                   |                     |              |         |
|     | the Holding Lender ID                         |                           |                           |            |                   |                     |              |         |
|     | field.                                        |                           |                           |            |                   |                     |              |         |
|     | <ul> <li>Users may select the List</li> </ul> |                           |                           |            |                   |                     |              |         |
|     | button to select the                          |                           |                           |            |                   |                     |              |         |
|     | correct branch for the                        |                           |                           |            |                   |                     |              |         |
|     | servicing lender.                             |                           |                           |            |                   |                     |              |         |
|     | <ul> <li>Loans that are part of a</li> </ul>  |                           |                           |            |                   |                     |              |         |
|     | Ginnie Mae pool do not                        |                           |                           |            |                   |                     |              |         |
|     | require data modification                     |                           |                           |            |                   |                     |              |         |
|     | in this field.                                |                           |                           |            |                   |                     |              |         |
|     |                                               |                           |                           |            |                   |                     |              |         |
|     |                                               |                           |                           |            |                   |                     |              |         |
|     |                                               |                           |                           |            |                   |                     |              |         |
|     |                                               |                           |                           |            |                   |                     |              |         |
| Th  | e Pre-Authorized Debit Accounts               | Pre-Authorized Debit A    | ccounts                   |            |                   |                     |              |         |
| wi  | ll display previously established             | Select Account to be debi | ted for Loan Closing Fees |            |                   |                     |              |         |
| ac  | counts.                                       | Routing Number            |                           | Account ID | Acc               | count Type          | Name on File |         |
|     |                                               | 0 0                       |                           | 15         | СН                | ECKING              | C            | Account |
| Th  | e lender may modify the PAD                   | 0 0;                      |                           | 13         | СН                | ECKING              | UP           | ) R     |
| inf | ormation by selecting the Add                 | Add Account               |                           |            |                   |                     |              |         |
| Ac  | <b>count</b> hyperlink. The lender will be    |                           |                           |            |                   |                     |              |         |
| tal | ken to the Lender Pre-Authorized              |                           |                           |            |                   |                     |              |         |
| De  | bit Account Maintenance page.                 |                           |                           |            |                   |                     |              |         |
| Th  | e lender may modify/update                    |                           |                           |            |                   |                     |              |         |
| inf | ormation at this page.                        |                           |                           |            |                   |                     |              |         |
| Lo  | an Information displays                       | Loan Informat             | ion                       |            |                   |                     |              |         |
| inf | ormation regarding the obligated              |                           |                           |            |                   |                     |              |         |
| loa | in.                                           | Lender Loan Nu            | imber:                    |            | 3                 |                     |              |         |
|     |                                               |                           |                           |            |                   |                     |              |         |
| •   | Enter or modify the Lender Loan               | Obligation Date           | :                         | 04         | 4/2(              | Obligation Loan N   | umber:       | 40      |
|     | Number                                        | Obligation Amo            | unt:                      | \$1        | 136 363 00        | Obligation Fiscal ) | 'ear:        | 0       |
|     |                                               |                           |                           | •          |                   | <u>-</u>            |              |         |
| •   | <b>Obligation Amount</b> represents           | Loan Type:                |                           | RI         | Н                 |                     |              |         |
|     | the amount of Conditional                     | Assistance Tvn            | a.                        | 65         |                   |                     |              |         |
|     | Commitment request. This field                | Assistance typ            |                           | 00         | JU SI II GUART DI |                     |              |         |
|     | is protected.                                 | Source of Fund            | s:                        | 1          | NEW GUARANTE      | ED LOAN             |              |         |
|     |                                               | Geographic Sta            | te:                       |            |                   |                     |              |         |
|     |                                               | Geographic Co             | unty:                     |            |                   |                     |              |         |
|     |                                               |                           | -                         |            |                   |                     |              |         |
|     |                                               | Servicing Office          | e State:                  |            |                   |                     |              |         |
|     |                                               | Servicing Office          | County:                   |            |                   |                     |              |         |
|     |                                               |                           |                           |            |                   |                     |              |         |
|     |                                               |                           |                           |            |                   |                     |              |         |

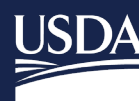

• Enter the **Promissory Note Amount** as is appears on the Promissory Note.

(If the amount is less than displayed, the lender will be prompted with a pop-up to confirm the change requested when submitting the Lender Loan Closing. Once accepted, the **Loan Amount** of record will be modified to the lower amount entered by the lender. The original loan amount or a higher amount is not allowed to be entered.)

- Complete the Closing Date. The Closing Date represents the Date of Settlement in Section I on the HUD-1 Settlement Statement.
- Complete the Maturity Date, as it appears on the Promissory Note.
- The Interest Rate Basis defaults to 365 days. It can be changed to 360 days by selecting the dropdown box.
- Enter the **Guar Interest Rate** from the Promissory Note. The interest rate may be less than the Conditional Commitment but not more.
- Complete/modify the Contact Phone Number.

The Fee section is pre-populated based upon the Loan Amount established for the Upfront Guarantee Fee and the current Technology Fee amount.

If the **Loan Amount** decreases, the **Upfront Guarantee fee** amount is modified when the page is submitted by the lender.

The **Deposit Date** will remain blank until the fees have been transferred from the lenders PAD account.

| Loan Terms                     |                       |      |
|--------------------------------|-----------------------|------|
| Loan Amount:                   | \$136,363.00          |      |
| *Promissory Note Amount:       | 999999999.99          |      |
|                                | □ Same as Loan Amount |      |
| *Closing (Settlement) Date:    | mm/dd/yyyy            |      |
| *Maturity Date:                | mm/dd/yyyy            |      |
| Percent of Guarantee:          | 90%                   |      |
| *Interest Rate Basis:          | 365 DAYS 🗸            |      |
| *Guaranteed Interest Rate from | 99,9999               |      |
| Promissory Note:               |                       |      |
| *Contact Phone Number:         | (;                    | Ext: |

#### **IMPORTANT NOTE:**

An increase in the **Promissory Note Amount** or **Interest Rate** will require the loan be re-underwritten and supportive documentation submitted to Rural Development <u>**PRIOR**</u> to the lender submitting the loan for closing. For processing, this request will be treated as a new loan request. Ratios exceeding those already approved by the agency may result in denial of the Loan Note Guarantee request.

| Fees                  |               |                           |
|-----------------------|---------------|---------------------------|
| Upfront Guarantee Fee | Purpose Code: | 3 - INITIAL CLOSING (FEE) |
|                       | Amount:       | \$1,363.63                |
|                       | Deposit Date: |                           |
| Technology Fee        | Amount:       | \$25.00                   |
|                       | Deposit Date: |                           |
|                       |               |                           |

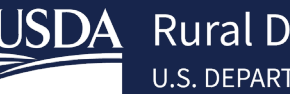

- The Lender may obtain an **Annual Fee Amortization Schedule** by selecting the hyperlink. If the **Promissory Note** amount differs from the **Loan Amount** the amortization schedule will not be updated until the lender has submitted the closing. At that time, the lender may revisit the **Add/Update Loan Closing** page to retrieve an updated amortization schedule.
- The Lender may view previously uploaded documents by selecting the Lender Display Document(s) hyperlink.
- The lender can upload documents by selecting the **Lender Upload Documents** hyperlink. The Promissory Note and The Closing Disclosure must be uploaded before user can Submit the closing. See section **4.2** Uploading Documents for additional guidance.
- In the Lender Loan Comments section, insert any comments or clarifications regarding the loan.
- Click Submit

| Additional Closing Information          |                                          |                                                                                                    |                           |
|-----------------------------------------|------------------------------------------|----------------------------------------------------------------------------------------------------|---------------------------|
| nnual Fee for First Year: \$473.76      | Annual Fee Amortization Schedule         | Lender Display Document(s)                                                                                              | Lender Upload Document(s) |
| Loan Securitized into a Ginnie Mae Pool |                                          |                                                                                                    |                           |
| oan Note Guarantee Email Recipients:    |                                          |                                                                                                    |                           |
|                                         |                                          |                                                                                                    |                           |
|                                         |                                          |                                                                                                    |                           |
|                                         |                                          |                                                                                                    |                           |
|                                         |                                          |                                                                                                    |                           |
| Lender Loan Comments                    |                                          |                                                                                                    |                           |
|                                         |                                          |                                                                                                    |                           |
|                                         |                                          |                                                                                                    |                           |
|                                         |                                          |                                                                                                    |                           |
|                                         |                                          | 18                                                                                                    |                           |
|                                         |                                          |                                                                                                    | Submi                     |
|                                         |                                          |                                                                                                    |                           |
| Confirm Lender Submission               |                                          |                                                                                                    |                           |
| communication Submission                | Confirm Lender S                         | Submission                                                                                                    |                           |
| Click <b>OK</b>                         | I understand I am p<br>States Department | roviding all information included on forms and attachments<br>of Agriculture (USDA) for review and processing.          | to the United             |
| • • • • • • • • • • • • • • • • • • •   | My statements on a my knowledge and      | any submitted forms and attachments are true, and correct<br>belief and are made in good faith.                         | to the best of            |
| Single Family Housing Add Loa           | e I understand that a imprisonment or bo | knowing and willing false statement can be punished by a<br>th. (See Title 18, Section 1001, of the United States Code. | fine or<br>)              |
| <b>Closing page</b> so user can edit th | Are you sure you w                       | ant to Submit the nackage?                                                                                              |                           |
|                                         |                                          | ant to oubmit the publicage?                                                                                            |                           |

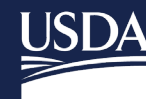

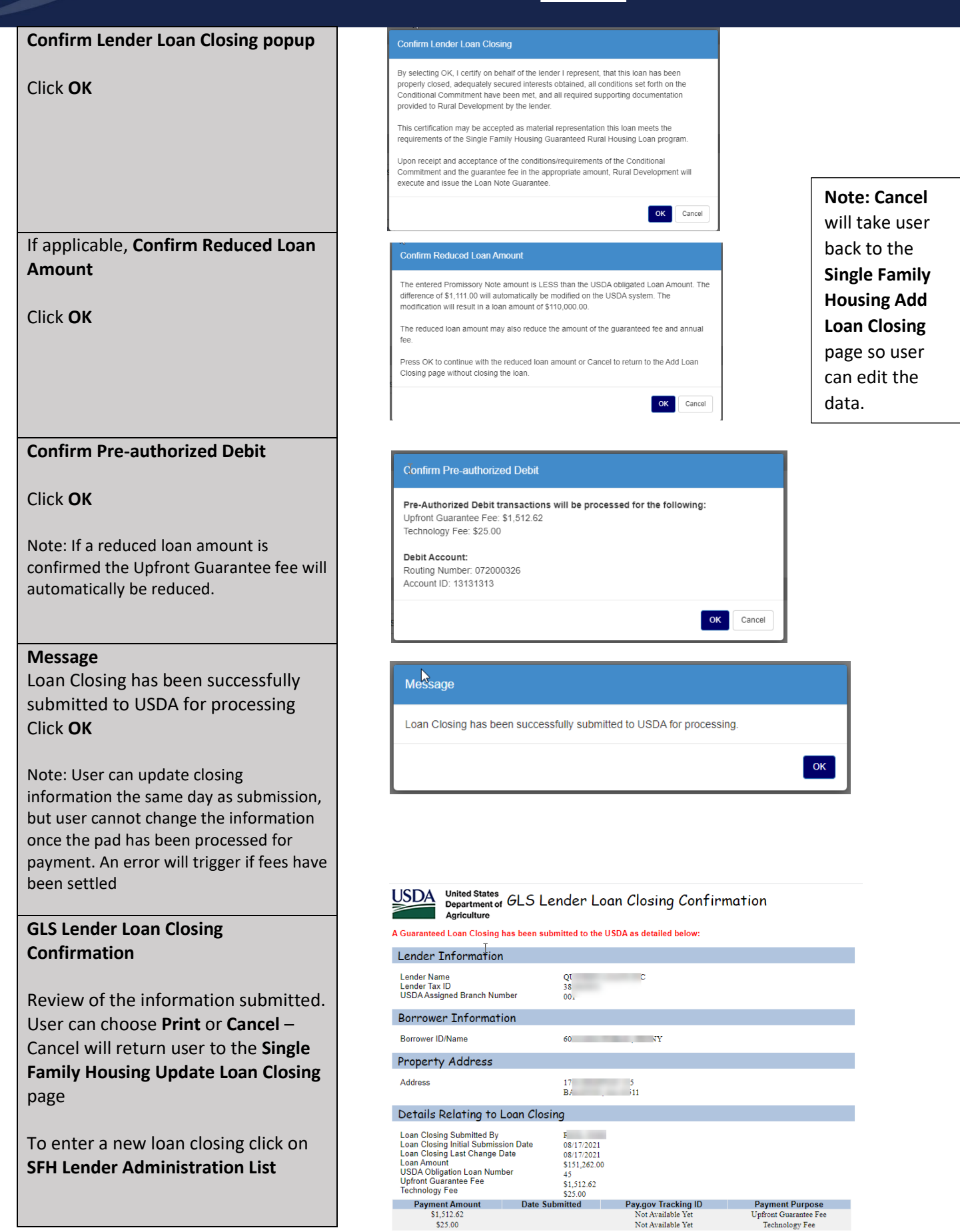

Print

Cancel

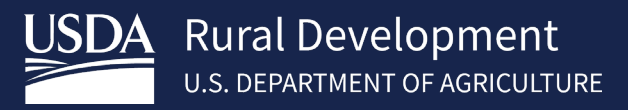

## 4.2 Uploading Documents

Documents for Lender Loan Closing may be uploaded from the **Single Family Housing Lender Administration List** or the **Single Family Housing Add Loan Closing** screens.

| <ul> <li>To access the Lender Upload</li> <li>Document(s) page from the Single</li> <li>Family Housing Lender</li> <li>Administration List page.</li> <li>Search by USDA Borrower ID,<br/>SSN, Name or Lender Loan<br/>Number – Input data</li> <li>Lender Type: Originating</li> <li>Request Type: Obligation</li> <li>Click Submit</li> </ul> | Single Family Housin<br>ID Cross Reference Payment History<br>Search Minclude Criteria<br>Search by:<br>Lender ID<br>© USDA Borrower ID<br>© USDA Borrower ID<br>© Borrower SSN<br>© Name/State<br>Clender Loan Number<br>Include:<br>Lender Type<br>Request Type | SFH Lender Administration List Help                           | ist                        | All States                |
|----------------------------------------------------------------------------------------------------|----------------------------------------------------------------------------------------------------|---------------------------------------------------------------|----------------------------|---------------------------|
| Information regarding the obligated                                                                                                    | Loan Status                                                                                                    | All Statutes 👻                                                | Submit Reset               |                           |
| loan displays. The <b>Status</b> of the loan will indicate <b>Obligated.</b>                                                                                                    | Select Action and press Borr<br>Action                                                                                                    | rower ID hyperlink you wish to take action Upload Document(s) | on:                        | ~                         |
| Action Dropdown: Upload Documents                                                                                                    | State County                                                                                                    | Borrower ID/<br>SSN<br>60221                                  | Borrower Name              | Lender Loan Number<br>N   |
| Click Borrower ID hyperlink                                                                                                    |                                                                                                    |                                                               |                            |                           |
| Document(s) page from the Single<br>Family Housing Add Loan Closing<br>page.                                                                                                    | Additional Closing Information Annual Fee for First Year: \$347.20                                                                                                    | Annual Fee Amortization Schedule                              | Lender Display Document(s) | Lender Upload Document(s) |
| <ul> <li>Select Lender Upload<br/>Document(s) from the Additional<br/>Closing Information section.</li> </ul>                                                                                                    |                                                                                                    |                                                               |                            |                           |

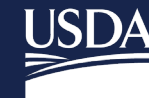

Rural Development U.S. DEPARTMENT OF AGRICULTURE

The Lender Upload Document(s) page is separated into Individual Document(s) or documents contained within a File.

For Lender Loan Closing Add and Index Individual Documents into the Image Repository is to be used.

At a minimum, the **Promissory Note** and **Closing Disclosure** are required to be uploaded as **individual documents**. Other documents may be uploaded in this section as requested by the Conditional Commitment.

- Select Type of Document
- Choose File

3 fields are given but more can be added by clicking **Insert More Documents** 

• Click Submit Documents

The user will receive a confirmation message regarding submission of the documents.

• Click **OK** to forms message

Once documents have uploaded the file name will appear beside the document choice.

Click Upload Documents
 Completed

User will return to the screen in which user chose to upload documents from.

Note: Documents cannot be uploaded after Loan Note Guarantee has been issued by the agency.

|                                                                                                    | Nere Enternering   Each Enternering   Nee Enternering   Kind Enter Frome   Kud Enter Frome   Lefder Profile   Her                                                                                                    |
|----------------------------------------------------------------------------------------------------|----------------------------------------------------------------------------------------------------|
| Borrower Info                                                                                                    | prmation                                                                                                    |
| Borrower ID/Name                                                                                                    | and the second second se                                                                                                    |
| , auroso                                                                                                    | B.                                                                                                    |
| A                                                                                                    |                                                                                                    |
| documents within same                                                                                                    | e file) may be uploaded in the applicable section below. File size is limited to 30MB. Individual documents or batch i<br>uploaded in the applicable section below. File size is limited to 30MB. Individual do                                                                                                    |
| batch mes may not be                                                                                                    | uprosuou annunditouusiy.                                                                                                    |
| Add and Index                                                                                                    | x Individual Document(s) into the Image Repository                                                                                                    |
| l lear must salact the T                                                                                                    | upp of Document and provide the location for each individual document on a constate row by set                                                                                                    |
| "Browse" pushbutton.                                                                                                    | Up to 12 individual documents can be uploaded at a time. Select "Submit Document(s)" to upload                                                                                                    |
| documents.                                                                                                    |                                                                                                    |
| Type of Document                                                                                                    | File Name                                                                                                    |
| 10001 Promissory                                                                                                    | y Note  V Choose File Test - ECF.pdf                                                                                                    |
| 10016 Closing D:                                                                                                    | isclosure 🗸 Choose File Test Page.pdf                                                                                                    |
| Select                                                                                                    | ✓ Choose File No file chosen                                                                                                    |
|                                                                                                    | Insert more Documents                                                                                                    |
|                                                                                                    |                                                                                                    |
| Submit Docume                                                                                                    | nt(s) Reset Upload Documents Completed Cancel                                                                                                    |
|                                                                                                    |                                                                                                    |
|                                                                                                    | *                                                                                                    |
|                                                                                                    | guarloan.test.sc.egov.usda.gov says                                                                                                    |
|                                                                                                    | Lunderstand Lam providing all information included on forms and                                                                                                    |
|                                                                                                    | attachments to the United States Department of Agriculture (USDA)                                                                                                    |
|                                                                                                    | for review and processing.                                                                                                    |
|                                                                                                    |                                                                                                    |
|                                                                                                    | My statements on any submitted forms and attachments are true,                                                                                                    |
|                                                                                                    | and correct to the best of my knowledge and belief and are made in                                                                                                    |
|                                                                                                    | good faith.                                                                                                    |
|                                                                                                    | I understand that a knowing and willing false statement can be                                                                                                    |
|                                                                                                    | punished by a fina or imprisonment or both (See Title 19 Section ¥                                                                                                    |
|                                                                                                    | OK Cancel                                                                                                    |
|                                                                                                    | Caller                                                                                                    |
|                                                                                                    |                                                                                                    |
| USDA United S<br>Departm                                                                                                    | <sup>States</sup><br>nent of Lender Upload Document(s)                                                                                                    |
| Agricult                                                                                                    | LINC Home,   FSA LINC Home,   RBS LINC Home,   RHS LINC Home,   RUS LINC Home   Lender Profile   Help                                                                                                    |
| Borrower Info                                                                                                    | rmation                                                                                                    |
| Borrower ID/Name                                                                                                    | ACCESSION AND ADDRESS OF ADDRESS OF ADDRESS |
| Address                                                                                                    |                                                                                                    |
|                                                                                                    |                                                                                                    |
| Acceptable file formats                                                                                                    | include Adobe PDF and TIF (no password protected PDF files). Individual documents or batch files                                                                                                    |
| batch files may not be u                                                                                                    | may be uploaded in the applicable section below. File size is limited to 30MB. Individual docu uploaded simultaneously.                                                                                                    |
|                                                                                                    | Tadividual Desument() interties Transport                                                                                                    |
| and all show all Then all and a                                                                                                    | (Individual Document(s) into the Image Repository                                                                                                    |
| Add and Index                                                                                                    |                                                                                                    |
| Add and Index                                                                                                    | the of Desument and provide the location for each initiation downworther and the                                                                                                    |
| User must select the Ty<br>Browse" pushbutton. U                                                                                                    | rpe of Document and provide the location for each individual document on a separate row by selec<br>Ip to 12 individual documents can be uploaded at a time. Select "Submit Document(s)" to upload in                                                                                                    |
| Add and Index<br>User must select the Ty<br>"Browse" pushbutton. U<br>documents.                                                                    | rpe of Document and provide the location for each individual document on a separate row by selec<br>Ip to 12 individual documents can be uploaded at a time. Select "Submit Document(s)" to upload in                                                                                                    |
| Jser must select the Ty<br>Browse" pushbutton. U<br>documents.                                                                                      | rpe of Document and provide the location for each individual document on a separate row by selec<br>Jp to 12 individual documents can be uploaded at a time. Select "Submit Document(s)" to upload in                                                                                                    |
| Jser must select the Ty<br>Browse <sup>®</sup> pushbutton. U<br>Jocuments.<br>Type of Document<br>10001                                             | rpe of Document and provide the location for each individual document on a separate row by selec<br>Jp to 12 individual documents can be uploaded at a time. Select "Submit Document(s)" to upload in<br>File Name Upload Status<br>Test - ECF.pdf Successful                                                                                                    |
| Add and Index<br>Jser must select the Ty<br>Browse" pushbutton. U<br>Jocuments.<br>Type of Document<br>10001<br>10016                               | rpe of Document and provide the location for each individual document on a separate row by selec<br>Jp to 12 individual documents can be uploaded at a time. Select "Submit Document(s)" to upload in<br>File Name Upload Status<br>Test - ECF-pdf Successful<br>Test Page pdf Successful                                                                                                    |
| Add and Index<br>Jser must select the Ty<br>Browse" pushbutton. U<br>Jocuments.<br>Type of Document<br>10001<br>10016<br>Select                     | pe of Document and provide the location for each individual document on a separate row by select<br>Jp to 12 individual documents can be uploaded at a time. Select "Submit Document(s)" to upload in<br>File Name Upload Status<br>Test - BCF-pdf Successful<br>Test Page.pdf Successful<br>▼ Choose File No file chosen                                                                                                    |
| Add and Index<br>Jser must select the Ty<br>Browse" pushbutton. U<br>Jocuments.<br>Type of Document<br>10001<br>10016<br>Select<br>Select           | pe of Document and provide the location for each individual document on a separate row by select<br>Jp to 12 individual documents can be uploaded at a time. Select "Submit Document(s)" to upload in<br>File Name Upload Status<br>Test - ECF.pdf Successful<br>Test Page.pdf Successful<br>▼ Choose File No file chosen<br>▼ Choose File No file chosen                                                                                                    |
| Add and Index<br>Jser must select the Ty<br>Browse" pushbutton. U<br>Jocuments.<br>Type of Document<br>10001<br>10016<br>Select<br>Select<br>Select | pe of Document and provide the location for each individual document on a separate row by select<br>p to 12 individual documents can be uploaded at a time. Select "Submit Document(s)" to upload in<br>File Name Upload Status<br>Test - ECF.pdf Successful<br>Test Page.pdf Successful<br>✓ Choose File No file chosen<br>✓ Choose File No file chosen                                                                                                    |

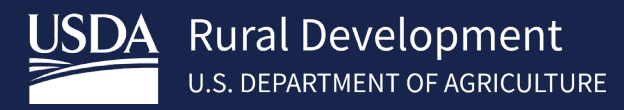

#### 4.3 Lender Display Documents/Viewing the Loan Note Guarantee(LNG)

Uploaded documents and the LNG for Lender Loan Closing may be viewed from the **Single Family Housing Lender** Administration List or the **Single Family Housing Add Loan Closing** screens.

| <ul> <li>To access the Display Document(s)<br/>page from the Single Family Housing<br/>Lender Administration List page.</li> <li>Search by USDA Borrower ID,<br/>SSN, Name or Lender Loan<br/>Number – Input data</li> <li>Lender Type: Originating</li> <li>Request Type: Obligation or<br/>Loans (if the LNG has been<br/>issued)</li> </ul> | Lender ID<br>© USDA Borrower ID<br>O Borrower SSN<br>O Name/State<br>Lender Loan Number<br>Include:<br>Lender Type<br>Request Type<br>Loan Status |                     | Originating<br>Loans<br>All Statuses | Branch | Submit             | Reset                  | All States |                          | ~                  |
|----------------------------------------------------------------------------------------------------|----------------------------------------------------------------------------------------------------|---------------------|--------------------------------------|--------|--------------------|------------------------|------------|--------------------------|--------------------|
| Click <b>Submit</b>                                                                                                    |                                                                                                    |                     |                                      |        |                    |                        |            |                          |                    |
| Information regarding the <b>Request</b><br><b>Type</b> displays.                                                                                                    | Action                                                                                                    | Display Document(s) |                                      | ~      |                    |                        |            |                          |                    |
| Action Dropdown: Display<br>Documents                                                                                                    | State County                                                                                                    | Borrower ID/<br>SSN | Borrower Name                        |        | Lender Loan Number | USDA<br>Loan<br>Number | Amount     | USDA<br>Lender<br>Branch | Status             |
| Click Borrower ID hyperlink                                                                                                    |                                                                                                    |                     |                                      |        |                    |                        |            |                          |                    |
| To access the Lender Display<br>Document(s) page from the Single<br>Family Housing Add Loan Closing<br>page.                                                                                                    | Additional Closing Information                                                                                                    | \$347.20            | Annual Fee Amortization Schedule     |        | Lender Dis         | splay Document(s)      |            | Lender U                 | Jpload Document(s) |
| • Select Lender Display<br>Document(s) from the Additional<br>Closing Information section.                                                                                                    |                                                                                                    |                     |                                      |        |                    |                        |            |                          |                    |

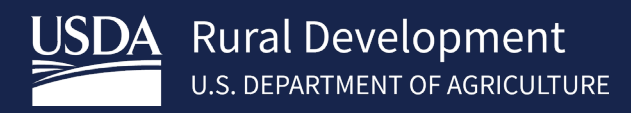

#### 4.4 Lender Loan Closing Confirmation

The lender receives a **Lender Loan Closing Confirmation** once the loan is successfully submitted to the agency. The confirmation flows from the GLS Update Loan Closing page however this page can be viewed at any time before the Loan Note Guarantee is issued by the agency.

| To access Lender Loan Closing                                                                                                    | Single Family Housir                                                                                                    | ng Lender A&ministration List                                                                                                    |                                                                                       |              |
|----------------------------------------------------------------------------------------------------|----------------------------------------------------------------------------------------------------|----------------------------------------------------------------------------------------------------|---------------------------------------------------------------------------------------|--------------|
| <b>Confirmation</b> page from the <b>Single</b>                                                                                                    | ID Cross Reference Payment History                                                                                                    | y SFH Lender Administration List Help                                                                                                    |                                                                                       |              |
| Family Housing Lender                                                                                                    | Search/Include Criteria                                                                                                    |                                                                                                    |                                                                                       |              |
| Administration List page                                                                                                    | Search by:                                                                                                    |                                                                                                    |                                                                                       |              |
| Administration List page.                                                                                                    | Lender ID                                                                                                    | 382603955 Branch                                                                                                    | List                                                                                  |              |
|                                                                                                    | USDA Borrower ID                                                                                                    | 602214943                                                                                                    |                                                                                       |              |
| • Search by USDA Borrower ID,                                                                                                    | O Borrower SSN                                                                                                    |                                                                                                    |                                                                                       |              |
| SSN, Name or Lender Loan                                                                                                    | O Name/State                                                                                                    |                                                                                                    |                                                                                       | All States 🗸 |
| Number – Input data                                                                                                    | O Lender Loan Number                                                                                                    |                                                                                                    |                                                                                       |              |
| • Lender Type: Originating                                                                                                    | Include:                                                                                                    |                                                                                                    |                                                                                       |              |
| Request Type: Obligation                                                                                                    | Lender Type                                                                                                    | Originating V                                                                                                    |                                                                                       |              |
|                                                                                                    | Request Type                                                                                                    | Obligations v                                                                                                    |                                                                                       |              |
| Click Submit                                                                                                    | Loan Status                                                                                                    | All Statuses 🗸                                                                                                    |                                                                                       |              |
|                                                                                                    | N                                                                                                    |                                                                                                    | Submit Reset                                                                          |              |
|                                                                                                    | Gelect Action and press Bor                                                                                                    | rower ID hyperlink you wish to take action                                                                                                    | on:                                                                                   |              |
|                                                                                                    | Action                                                                                                    | Lender Loan Closing Confirmation                                                                                                    |                                                                                       | ~            |
| Information regarding the <b>Request</b>                                                                                                    |                                                                                                    | Borrower ID/                                                                                                    |                                                                                       |              |
|                                                                                                    |                                                                                                    | Donoweribi                                                                                                    |                                                                                       |              |
| lype displays.                                                                                                    | State County                                                                                                    | SSN                                                                                                    | Borrower Name                                                                         |              |
| lype displays.                                                                                                    | State County                                                                                                    | SSN                                                                                                    | Borrower Name                                                                         |              |
| Action Dropdown: Lender Loan                                                                                                    | State County                                                                                                    | ssn                                                                                                    | Borrower Name                                                                         |              |
| Action Dropdown: Lender Loan<br>Closing Confirmation                                                                                                    | State County                                                                                                    | ssN<br>.5 Lender Loan Closing Confir                                                                                                    | Borrower Name                                                                         | -            |
| Action Dropdown: Lender Loan<br>Closing Confirmation                                                                                                    | State County                                                                                                    | SSN<br>S Lender Loan Closing Confir<br>een submitted to the USDA as detailed below:                                                                                                    | Borrower Name                                                                         |              |
| Action Dropdown: Lender Loan<br>Closing Confirmation                                                                                                    | State County                                                                                                    | SSN<br>S Lender Loan Closing Confir<br>een submitted to the USDA as detailed below:                                                                                                    | Borrower Name                                                                         |              |
| Action Dropdown: Lender Loan<br>Closing Confirmation<br>Click Borrower ID hyperlink                                                                                                    | State County                                                                                                    | SSN<br>.S Lender Loan Closing Confir<br>een submitted to the USDA as detailed below:                                                                                                    | Borrower Name                                                                         |              |
| Action Dropdown: Lender Loan<br>Closing Confirmation<br>Click Borrower ID hyperlink                                                                                                    | State County                                                                                                    | SSN<br>.S Lender Loan Closing Confir<br>een submitted to the USDA as detailed below:                                                                                                    | Borrower Name                                                                         |              |
| Action Dropdown: Lender Loan<br>Closing Confirmation<br>Click Borrower ID hyperlink                                                                                                    | State County                                                                                                    | SSN<br>.5 Lender Loan Closing Confir<br>een submitted to the USDA as detailed below:                                                                                                    | Borrower Name                                                                         |              |
| Action Dropdown: Lender Loan<br>Closing Confirmation<br>Click Borrower ID hyperlink<br>GLS Lender Loan Closing                                                                                                    | State County                                                                                                    | SSN<br>S Lender Loan Closing Confir<br>een submitted to the USDA as detailed below:<br>Q<br>3<br>0<br>6<br>6<br>12                                                                                                    | Borrower Name                                                                         |              |
| Action Dropdown: Lender Loan<br>Closing Confirmation<br>Click Borrower ID hyperlink<br>GLS Lender Loan Closing<br>Confirmation will display. Choose                                                                                                    | State County                                                                                                    | SSN<br>S Lender Loan Closing Confir<br>een submitted to the USDA as detailed below:                                                                                                    | Borrower Name                                                                         |              |
| Action Dropdown: Lender Loan<br>Closing Confirmation<br>Click Borrower ID hyperlink<br>GLS Lender Loan Closing<br>Confirmation will display. Choose<br>Print or Cancel. Cancel returns the                                                                                           | State County United States Department of GL Agriculture A Guaranteed Loan Closing has b Lender Information Lender Information Borrower Information Borrower ID/Name Property Address Address Details Relating to Loan Lage Closing Subvilled Bit                                                                                                    | SSN<br>S Lender Loan Closing Confir<br>een submitted to the USDA as detailed below:                                                                                                    | Borrower Name<br>mation                                                               |              |
| Type displays.         Action Dropdown: Lender Loan         Closing Confirmation         Click Borrower ID hyperlink         GLS Lender Loan Closing         Confirmation will display. Choose         Print or Cancel. Cancel returns the         user to the Single Family Housing | State County United States United States United States United States United States Community United States Lender Tax ID United States United Community United States Details Relating to Loan Lean Closing Submitted By Lean Closing Submitted By Lean Clos | SSN<br>.5 Lender Loan Closing Confir<br>een submitted to the USDA as detailed below:                                                                                                    | Borrower Name<br>mation                                                               |              |
| Action Dropdown: Lender Loan<br>Closing Confirmation<br>Click Borrower ID hyperlink<br>GLS Lender Loan Closing<br>Confirmation will display. Choose<br>Print or Cancel. Cancel returns the<br>user to the Single Family Housing<br>Lender Administration List page.                  | State County  State County  Minded States  Department of GL  A Guaranteed Loan Closing has b  Lender Information  Lender Tax ID  USDAAssigned Branch Number  Borrower ID/Name  Property Address  Address  Details Relating to Loan  Lean Closing List Change Date Lean Closing Initial Submission D  Lean Closing List Change Date Lean Closing List Change Date Lean Closing List Change Date Lean Amount  USDA Obligation Lean Number  USDA Obligation Lean Number  UsDA Obligation Lean Number  Suprov Closannee Fee                                                                                                    | SSN<br>.5 Lender Loan Closing Confir<br>een submitted to the USDA as detailed below:<br>Q<br>3<br>4<br>6<br>17<br>B<br>17<br>17<br>17<br>17<br>17<br>17<br>17<br>17<br>17<br>17                                                                                                    | Borrower Name                                                                         |              |
| Action Dropdown: Lender Loan<br>Closing Confirmation<br>Click Borrower ID hyperlink<br>GLS Lender Loan Closing<br>Confirmation will display. Choose<br>Print or Cancel. Cancel returns the<br>user to the Single Family Housing<br>Lender Administration List page.                  | State County State County State County State County State County State State S | SSN<br>.5 Lender Loan Closing Confir<br>een submitted to the USDA as detailed below:<br>Q<br>3<br>4<br>6<br>6<br>17<br>B.<br>17<br>B.<br>17<br>15<br>15<br>15<br>15<br>15<br>15<br>15<br>15<br>15<br>15                                                                                                    | Borrower Name<br>mation                                                               |              |
| Action Dropdown: Lender Loan<br>Closing Confirmation<br>Click Borrower ID hyperlink<br>GLS Lender Loan Closing<br>Confirmation will display. Choose<br>Print or Cancel. Cancel returns the<br>user to the Single Family Housing<br>Lender Administration List page.                  | State County                                                                                                    | SSN<br>S Lender Loan Closing Confir<br>een submitted to the USDA as detailed below:<br>Q<br>34<br>64<br>64<br>17<br>B.<br>Closing<br>ate 0817/2021<br>951/2020<br>531/2020<br>531/2020 | Borrower Name<br>mation<br>Payment Purpose<br>Upfront Guarantee Fee<br>Technology Fee |              |

#### 4.5 Payment History

The **Lender Payment History** web page allows the user (originating lender) to view the guaranteed fee payments made during a specified date range. Only payments made using **Pre-Authorized Debit (PAD)** are shown on this page. The user enters a beginning and ending date and all guaranteed fee payments made during that period are returned. The requested date range can start and end on any valid date but is limited to a maximum span of 3 months.

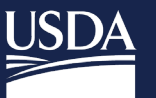

Select the **Payment History** tab from the **Single Family Housing Lender Administration List**.

The following selection criteria can be used to filter the list of payments returned by the search:

- Lender Branch
- Borrower SSN
- Borrower ID
- Lender Loan Number
- Date Range

Click Submit.

Borrower Information is displayed.

Click Cancel to return to the Single Family Housing Lender Administration List

Note - The Lender Branch criteria is only available when the user has a lender level assigned security role.

#### 4.6 ID Cross Reference

The **ID Cross Reference** button allows the user to search for an unknown USDA **Borrower ID** when a Social Security number is known

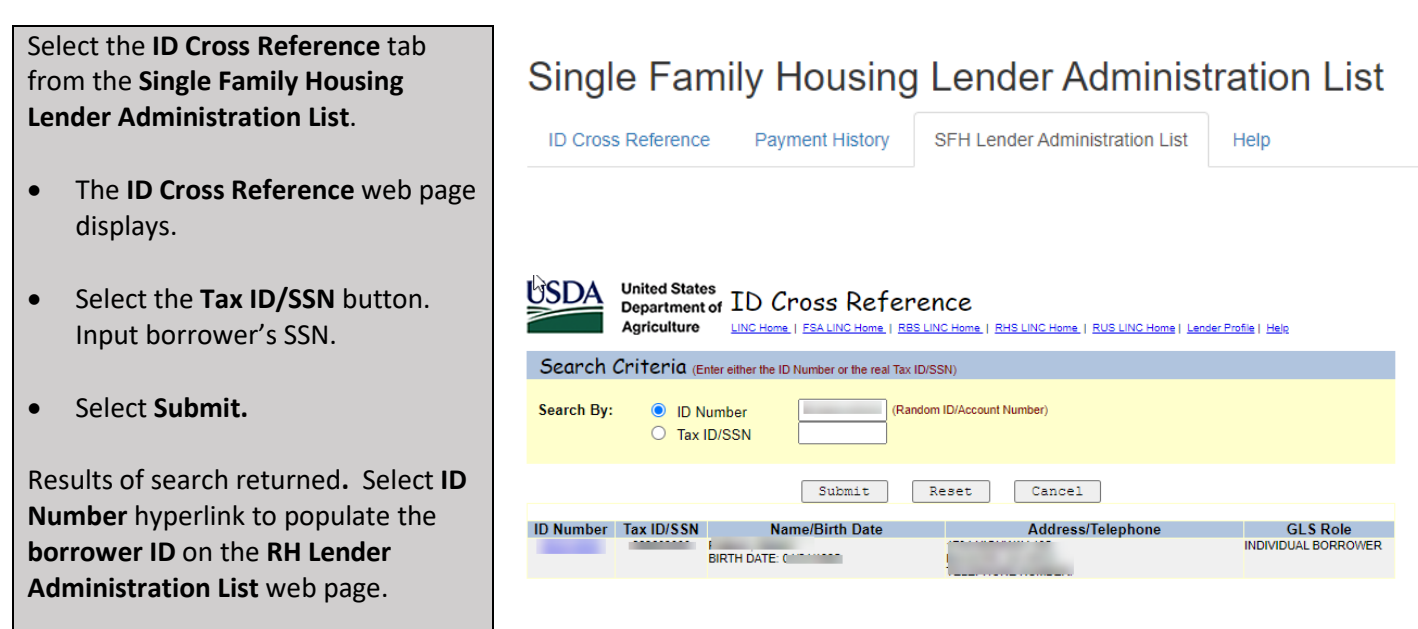

United States Department of Lender Payment History Agriculture LINC Home | FBA LINC Home | RBS LINC Home | RUS LINC Home | Lender Profile | Hele | Legost

| Search (                 | Criteria                                   |                    |                |                             |                        |                            |                         |
|--------------------------|--------------------------------------------|--------------------|----------------|-----------------------------|------------------------|----------------------------|-------------------------|
| Search By:               | Lender ID<br>O Borrower SSN<br>Borrower ID |                    | 3 B            | ranch                       | List                   |                            |                         |
|                          | $\odot$ Lender Loan N                      | umber              |                |                             |                        |                            |                         |
|                          | ○ From Date                                |                    | To Date        |                             |                        |                            |                         |
|                          |                                            | Submit Reset       | ID Cross       | Reference                   | Cancel                 |                            |                         |
|                          |                                            |                    |                |                             |                        |                            |                         |
| Borrower ID<br>S SN      | Borrower Name                              | Lender Loan Number | Loan<br>Amount | Clsng<br>Subm /<br>PAD Subm | Loan Closing<br>Status | Guar/Tech<br>Fee Amt<br>Pd | Guar/Tech<br>Fee Status |
| <del>(</del><br>****3000 |                                            | Fee2               | \$ 151,262.00  | 08/17/2021<br>08/18/2021    | PROCESSED              | \$1,512.62<br>\$25.00      | SETTLED<br>SETTLED      |

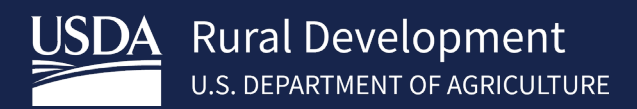

#### 4.7 View Loan

The **Single Family Housing Lender Administration List** allows the user to search the loan by status and view loan information. This feature is only available to the holding lender.

| To access the <b>Display Document(s)</b> | Single Fa                                             | mily Hous                | ing Lende                 | r Administ          | ration   | List          |        |                        |                               |                                 |
|------------------------------------------|-------------------------------------------------------|--------------------------|---------------------------|---------------------|----------|---------------|--------|------------------------|-------------------------------|---------------------------------|
| page from the Single Family Housing      | ID Cross Referenc                                     | e Payment Histo          | SFH Lender                | Administration List | Help     |               |        |                        |                               |                                 |
| Lender Administration List page.         | Search/include C                                      | riteria                  |                           |                     |          |               |        |                        |                               |                                 |
|                                          | Search hy:                                            |                          |                           |                     |          |               |        |                        |                               |                                 |
| • Search by USDA Borrower ID,            | Search by.                                            |                          |                           |                     |          |               |        |                        |                               |                                 |
| SSN, Name or Lender Loan                 | Lender ID                                             |                          |                           |                     | Branch   |               |        | List                   |                               |                                 |
| Number – Input data                      | USDA Borrower I                                       | D                        |                           |                     |          |               |        |                        |                               |                                 |
| • Lender Type: Originating               | O Borrower SSN                                        |                          |                           |                     |          |               |        |                        |                               |                                 |
| Request Type: Loans                      | ○ Name/State                                          |                          |                           |                     |          |               |        |                        | All States                    | ~                               |
| Loan Status:                             | O Lender Loan Nun                                     | iber                     |                           |                     |          |               |        |                        |                               |                                 |
| All Statuses (Default)                   | Include:                                              |                          |                           |                     |          |               |        |                        |                               |                                 |
|                                          | Lender Type                                           |                          | Originating               |                     | ~        |               |        |                        |                               |                                 |
| Click <b>Submit</b>                      | Request Type                                          |                          | Loans                     |                     | ~        |               |        |                        |                               |                                 |
|                                          | Loop Status                                           |                          | All Statusor              |                     |          |               |        |                        |                               |                                 |
| Information regarding the <b>Request</b> | Loan Status                                           |                          | All Statuse:              | ,                   | •        |               |        |                        |                               |                                 |
| Type displays.                           |                                                       |                          |                           |                     |          |               | Submit | eset                   |                               |                                 |
|                                          | Select Action and press                               | Borrower ID hyperlink yo | u wish to take action on: |                     |          |               |        |                        |                               |                                 |
| Action: View Loan – Allows the           | Action                                                | View Loan                | 1                         |                     | *        |               |        |                        |                               |                                 |
| lender to view the GLS View Loan         | State County                                          | Bo                       | rower ID/<br>SSN          | Borrower Name       |          | Lender Loan I | lumber | USDA<br>Loan<br>Number | USD/<br>Lende<br>Amount Branc | r<br>h Status                   |
| page in GLS.                             |                                                       |                          | - 100                     | 100.000.000         |          | -             | -      |                        | \$88,888.00 001               | CLOSED                          |
| 1 0                                      |                                                       |                          |                           |                     |          |               |        |                        |                               |                                 |
| Click Borrower ID hyperlink              | Additional Loan Information                           | tee: NO                  |                           |                     |          |               |        |                        |                               |                                 |
|                                          | Debt Offset Eligibility:                              | NO                       |                           |                     |          |               |        |                        |                               |                                 |
| The <b>GLS Loan View</b> displays.       | Liability Release Date:<br>Total Loss Amount:         |                          | Loan Sold:<br>Loss Count: | N<br>0              | 10       |               |        |                        |                               |                                 |
| . ,                                      | Last Loss Type:<br>Interest Assistance Code:          | 2 INELIGIB               | LE FOR INT ASST PRGM      |                     |          |               |        |                        |                               |                                 |
| View Annual Fee Amortization             | Active Interest Assistance:<br>Annual Fee Percent:    | NO<br>0.3500%            |                           |                     |          |               |        |                        |                               | Annual Fee Amerization Schedule |
| Schedule, Lender Display                 | Subject to Indemnification:<br>Fraud Indemnification: | YES                      |                           |                     |          |               |        |                        |                               |                                 |
| Document(s), from the Additional         | Security Property Partial Rei<br>Lender Loan Closing  | ease: NO                 |                           |                     |          |               |        |                        |                               | Lender Display Document(s)      |
| Loan Information section                 | Agency Approval                                       | Approved B               | y:                        | DHR OFFICIAL        |          |               |        |                        |                               |                                 |
|                                          |                                                       | Approval D:              | ite:                      | 08/31/2021          |          |               |        |                        |                               |                                 |
| View Annual Fee Due Date, Fee            |                                                       |                          |                           |                     |          |               |        |                        |                               |                                 |
| Amount and (Payments/Refunds)            | SFH Annual F                                          | ees                      | 、<br>、                    |                     |          |               |        |                        |                               |                                 |
| from the SFH Annual Fees section.        |                                                       | l                        | σ <sup>2</sup>            |                     |          |               |        |                        |                               | Add Late Fee                    |
|                                          |                                                       |                          |                           |                     |          |               |        | PAYMENTS / REE         |                               |                                 |
| The Lender Loan Closing/Admin List       | Fiscal Year                                           | Due Date                 | Fee Amount                | Balance Due         | Date     | Lender        | Source | Deposit Date           | Status                        | Amount                          |
| links at the top of the page returns     |                                                       |                          |                           | Junio Dud           | Eiscal V | ear Fees      |        | - op o sie bale        |                               |                                 |
| the user to the Single Family Housing    | 2021                                                  | 09/01/2022               | \$307.89                  |                     |          |               |        |                        |                               |                                 |
| Lender Administration List page.         | 2021                                                  | Total                    | \$307.89                  |                     |          |               |        |                        | GAF Total                     |                                 |
|                                          |                                                       | ioidi                    | 601.00                    |                     |          |               |        |                        | Total Processed               |                                 |
|                                          |                                                       |                          |                           |                     |          |               |        |                        |                               |                                 |

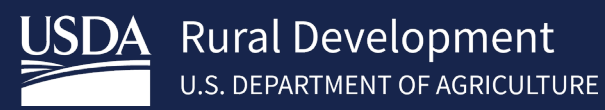

# 5 Contact US

| Technical Issues: GUS/GLS          | RD.HD@usda.gov or<br>800-457-3642 Option 2, Option 2                                             |
|------------------------------------|--------------------------------------------------------------------------------------------------|
| Technical Issues: e-Authentication | https://www.eauth.usda.gov/eauth/b/usda/contactus<br>https://www.eauth.usda.gov/eauth/b/usda/faq |
| Training & Guides                  | USDA LINC Training & Resource Library                                                            |